## **Changing Billing Increment**

Last Modified on 03/04/2025 5:05 pm EST

To change the Billing Increment for a Service Level, follow the steps below.

- 1. Navigate to Setup > Operations > Service Levels
- 2. Locate the Service Level Code you wish to edit;  ${\rm click}\,{\rm Edit}$

| Gold Service | Premium | General & Administrative | YES | YES | 🖉 Edit | Delete |
|--------------|---------|--------------------------|-----|-----|--------|--------|

- 3. In the Edit Service Level screen, change the billing increment in the **Billing Increment** field.
- 4. Click Save.

| Edit Service Level    |                        |  |  |  |  |
|-----------------------|------------------------|--|--|--|--|
|                       |                        |  |  |  |  |
| Service Level Code •  | Gold Service X         |  |  |  |  |
| Description •         | Premium ×              |  |  |  |  |
| Category •            | General & Administra 🔻 |  |  |  |  |
| Base Service Fee      | \$50.00                |  |  |  |  |
| Service Item •        | Service Fee-Taxable    |  |  |  |  |
| Invoice Labor         | YES                    |  |  |  |  |
| Hourly Labor Rate     | \$40.00                |  |  |  |  |
| Labor Item •          | Inspection Parts-No 🔻  |  |  |  |  |
| Billing Increment •   | 5 Minutes              |  |  |  |  |
| Billing After Minutes | 10                     |  |  |  |  |
| Round Minutes by Day  | NO                     |  |  |  |  |
| Invoice Parts         | YES                    |  |  |  |  |
| Other Charges         | YES                    |  |  |  |  |
| Other Item            | Radio Backup × •       |  |  |  |  |
| Other Amount          | \$10.00                |  |  |  |  |
| Inactive              | NO                     |  |  |  |  |
|                       |                        |  |  |  |  |
| Save Cancel           |                        |  |  |  |  |